**Industrial PICO-ITX Board** 

Version 1.1

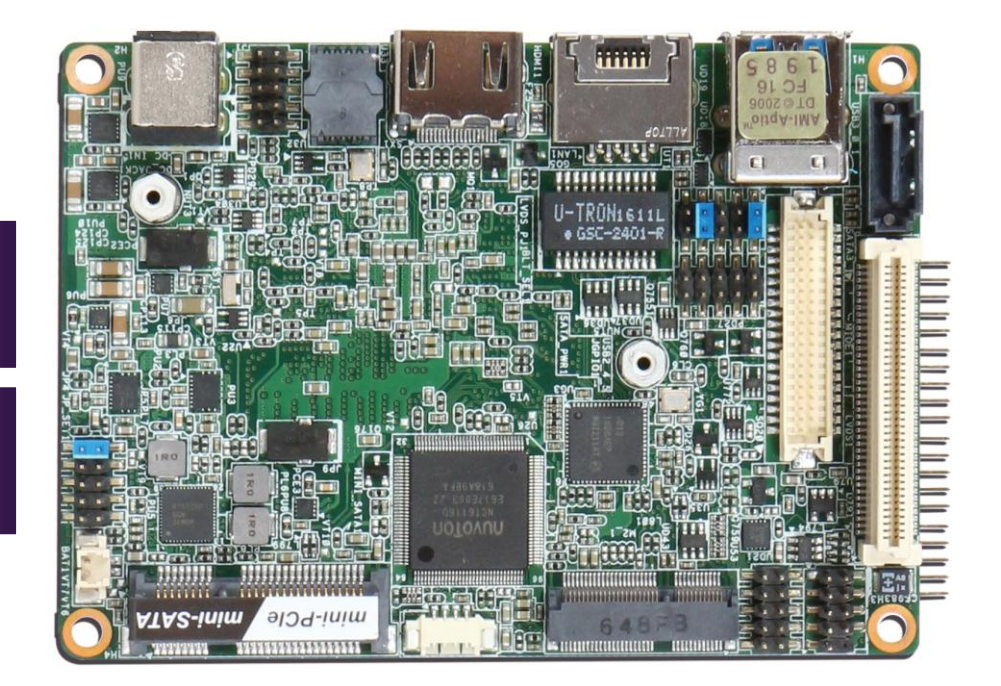

### **Revision History**

| r    | -                                                      |
|------|--------------------------------------------------------|
| R0.1 | Preliminary                                            |
| R1.1 | Remove support PBT(Portwell BIOS web Tool) information |
|      |                                                        |
|      |                                                        |
|      |                                                        |

# Contents

| 1 | Introduction                                   | 7  |
|---|------------------------------------------------|----|
| 2 | Specifications                                 | 8  |
|   | 2.1 Supported Operating Systems                | 9  |
|   | 2.2 Mechanical Dimensions                      | 10 |
|   | 2.3 Power Consumption                          | 11 |
|   | 2.4 Environmental Specifications               | 12 |
| 3 | Block Diagram                                  | 13 |
| 4 | Hardware Configuration                         | 14 |
|   | 4.1 Jumpers and Connector                      | 14 |
|   | 4.2 Jumpers Setting                            | 15 |
| 5 | Signal Descriptions                            | 23 |
|   | 5.1 Watch Dog Signal                           | 23 |
|   | 5.2 GPIO Signal                                | 24 |
| 6 | System Resources                               | 26 |
|   | 6.1 Intel® Apollo Lake SoC                     | 26 |
|   | 6.2 Main Memory                                | 26 |
|   | 6.3 Installing the Single Board Computer       | 27 |
|   | 6.3.1 Chipset Component Driver                 | 27 |
|   | 6.3.2 Intel® HD Graphics 50X                   | 28 |
|   | 6.3.3 Intel I210AT Gigabit Ethernet Controller | 28 |
| 7 | BIOS Setup Items                               | 29 |

|    | 7.1 Introduction                | 29 |
|----|---------------------------------|----|
|    | 7.2 BIOS Setup                  | 29 |
|    | 7.2.1 Main                      | 31 |
|    | 7.2.2 Advanced                  | 33 |
|    | 7.2.3 H / W Monitor             | 48 |
|    | 7.2.4 Security                  | 50 |
|    | 7.2.5 Boot                      | 52 |
|    | 7.2.6 Exit                      | 57 |
| 8  | Troubleshooting                 | 59 |
|    | 8.1 Hardware Quick Installation | 59 |
|    | 8.2 BIOS Setting                | 59 |
|    | 8.3 FAQ                         | 61 |
| 9  | Portwell Software Service       | 67 |
| 10 | Industry Specifications         | 68 |

### Preface

This user's guide provides information about the components, features, connectors and BIOS Setup menus available on the PICO-6260. This document should be referred to when designing PICO-ITX application. The other reference documents that should be used include the following: Intel Skylake-S Design Guide
Intel Skylake-S Specification
Please contact Portwell Sales Representative for above documents.

#### Disclaimer

The information contained within this user's guide, including but not limited to any product specification, is subject to change without notice. Portwell provides no warranty with regard to this user's guide or any other information contained herein and hereby expressly disclaims any implied warranties of merchantability or fitness for any particular purpose with regard to any of the foregoing. Portwell assumes no liability for any damages incurred directly or indirectly from any technical or typographical errors or omissions contained herein or for discrepancies between the product and the user's guide. In no event shall Portwell be liable for any incidental, consequential, special, or exemplary damages, whether based on tort, contract or otherwise, arising out of or in connection with this user's guide or any other information contained herein or the use thereof.

#### Trademarks

Product names, logos, brands, and other trademarks featured or referred to within this User's guide or the Portwell website, are the property of their respective trademark holders. These trademark holders are not affiliated with Portwell, our products, or our website.

### Warranty

Portwell makes no representation, warranty or guaranty, express or implied regarding the products except its standard form of limited warranty ("Limited Warranty"). Portwell may in its sole discretion modify its Limited Warranty at any time and from time to time.

Beginning on the date of shipment to its direct customer and continuing for the published warranty period, Portwell represents that the products are new and warrants that each product failing to function properly under normal use, due to a defect in materials or workmanship or due to non conformance to the agreed upon specifications, will be repaired or exchanged, at Portwell's option and expense.

MOOD

#### Certification

Portwell is certified to DIN EN ISO 9001:2000 standard.

#### **Technical Support**

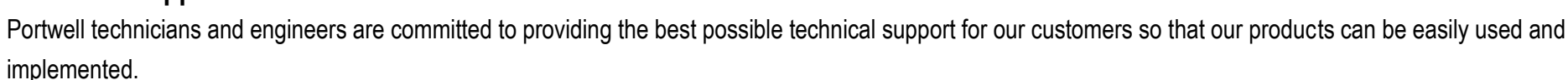

We request that you first visit our website at <u>http://www.portwell.com.tw/support/</u> for the latest documentation, utilities and drivers, which have been made available to assist you. If you still require assistance after visiting our website then contact our technical support department by email at\_ tsd@mail.portwell.com.twfor further assistance. Thank you!

# 1 Introduction

The PICO-6260, designed with Apollo Lake Intel Atom processor E3900 series or N3350 / N4200 processor , features one DDR3L 1333/1600/1866 MHz SO-DIMM socket equipped with up to 8GB DDR3L memory.

Atom solution is still popular in the market of DS, KIOSK and PPC which can fulfill most of these applications; therefore, with high performance and high-end specifications, Apollo Lake SoC is our first generation Atom chip architecture on PICO-ITX line.

# 2 Specifications

| Main Processor      | ♦Intel® Apollo lake SoC Processors                                                                                                    |
|---------------------|----------------------------------------------------------------------------------------------------|
| System BIOS         | ♦AMI UEFI BIOS                                                                                                    |
| Main Memory         | ◆Up to 8 GB in one slot DDR3L SO-DIMM sockets. Supports dual channel DDR3L 1867 MHz SDRAM                                                                                                    |
| Graphics            | <ul> <li>◆Controller: Intel<sup>®</sup> HD Graphics 50X series</li> <li>◆LVDS: Supports Dual Channel 24bit up to resolution 1920 x 1200</li> <li>◆HDMI: Supports HDMI up to resolution 4096x 2160@ 24Hz</li> </ul>                           |
| Expansion Interface | <ul> <li>♦One Mini-PCIe socket support mSATA</li> <li>♦One M.2 socket(Key E) support WiFi / BT</li> </ul>                                                                                                    |
| SATA Interface      | ♦One SATA ports(SATA 6Gb/s)                                                                                                    |
| Input/Output        | <ul> <li>◆Serial Ports: 1 x RS-232 &amp; 1 x RS-232/422/485 on board header</li> <li>◆USB Port: 1 x USB 3.0 on REAR IO &amp; 2 x USB 2.0 on board header</li> <li>◆Audio Interface: Line-in / Line-Out and Mic-In on board header</li> </ul> |
| Ethernet            | ◆Supports one 10/100/1000 Mbps Ethernet port (s) via PCI Express x1 bus which provides 500 MB/s data transmission rate                                                                                                    |
| High Drive GPIO     | ◆One pin-header for GPIO(4bit in & 4bit out)                                                                                                    |

| Mechanical<br>and<br>environmental specifications | <ul> <li>◆Operating temperature: 0 ~ 60° C</li> <li>◆Storage temperature:-40 ~ 85° C</li> <li>◆Humidity: 5 ~ 90% non-condensing</li> <li>◆Board size: 100mm x 72 mm</li> </ul> |
|---------------------------------------------------|----------------------------------------------------------------------------------------------------|
|---------------------------------------------------|----------------------------------------------------------------------------------------------------|

### 2.1 Supported Operating Systems

The PICO-6260 supports the following operating systems.

- ♦ Windows 10\* (64 bit), IoT Core(32/64bit)
- ♦ Wind River\* 8.0 Linux Distribution(64 bit)
- ♦ Yocto\* Tool-based Embedded Linux Distribution (64 bit)
- $\diamond$  Android\* 6.0(64bit)
- $\diamond$  VxWorks\*7.0 (RTOS) (64 bit)

### 2.2 Mechanical Dimensions

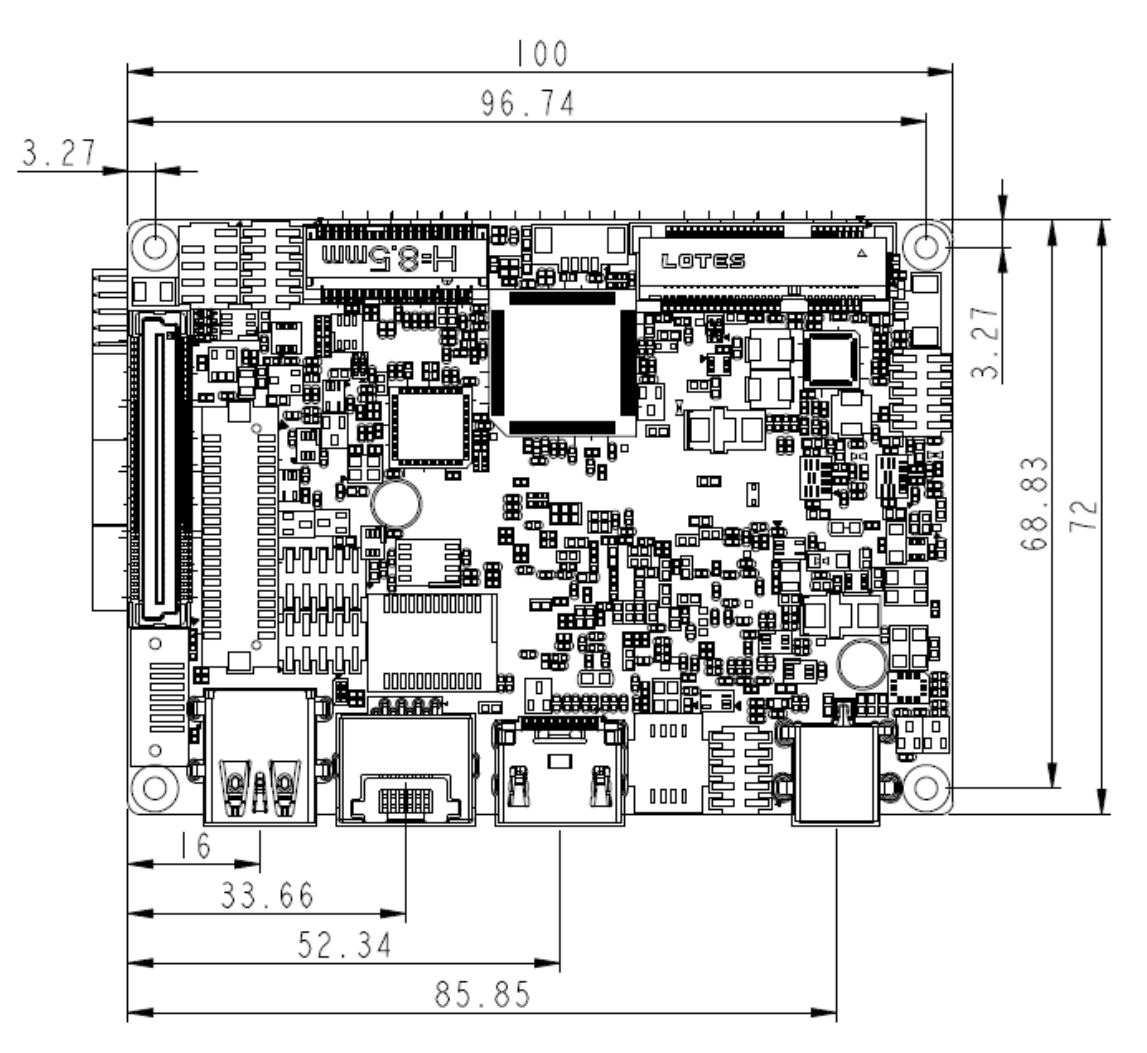

# 2.3 Power Consumption

|                  | Test Configuration                                                         |  |  |  |  |  |  |  |  |
|------------------|----------------------------------------------------------------------------|--|--|--|--|--|--|--|--|
| CPU Type         | Intel® Celeron® @ CPU N3350 @ 1.1GHz                                       |  |  |  |  |  |  |  |  |
| SBC BIOS         | UEFI L0.10 BIOS Date:04/17/2017 16:19:21                                   |  |  |  |  |  |  |  |  |
| Memory           | Transcend DDR3L 1600/8G *1                                                 |  |  |  |  |  |  |  |  |
| VGA Card         | Onboard Intel® HD Graphic                                                  |  |  |  |  |  |  |  |  |
| VGA Driver       | Intel <sup>®</sup> HD Graphic, Version:21.20.16.4494                       |  |  |  |  |  |  |  |  |
| LAN Card         | Onboard Intel <sup>®</sup> I210 Gigabit Network Connection                 |  |  |  |  |  |  |  |  |
| LAN Driver       | Intel® I210 Gigabit Network Connection, Version:12.12.226.0                |  |  |  |  |  |  |  |  |
| Audio Card       | Onboard Realtek High Definition Audio                                      |  |  |  |  |  |  |  |  |
| Audio Driver     | Realtek High Definition Audio, Version:6.0.1.7514                          |  |  |  |  |  |  |  |  |
| Chip Driver      | Intel® Chipset Device Software, Version:10.1.1                             |  |  |  |  |  |  |  |  |
| USB 2.0 Driver   | Intel® USB 3.0 eXtensible Host Controller-1.0(Microsoft), Ver:10.0.15063.0 |  |  |  |  |  |  |  |  |
| USB3.0 Driver    | Intel® USB 3.0 eXtensible Host Controller-1.0(Microsoft), Ver:10.0.15063.0 |  |  |  |  |  |  |  |  |
| Power Supply     | FPS FPS120-AHAN1 (120W)                                                    |  |  |  |  |  |  |  |  |
| Boot Mode Select | UEFI                                                                       |  |  |  |  |  |  |  |  |

| Power consumption   |         |        |        |              |                    |  |  |  |  |
|---------------------|---------|--------|--------|--------------|--------------------|--|--|--|--|
| DC input            |         |        |        |              |                    |  |  |  |  |
| Item                | Power   | ON     | Full L | oading 10Min | Full Loading 30Min |  |  |  |  |
| CPU +12V            | 0.9A    |        | 1.3A   |              | 1.3A               |  |  |  |  |
| Device +12V         | 0.1A    |        | 0.1A   |              | 0.1A               |  |  |  |  |
| Device +5V          | 0.4A    |        | 0.5A   |              | 0.4A               |  |  |  |  |
| CPU+ Device +12V    | 0.9A    |        | 1.0A   |              | 1.0A               |  |  |  |  |
| USB2.0 Loading Test | 5.17 V/ | 500 mA | ·      |              | ·                  |  |  |  |  |
| USB2.0 Loading Test | 5.17 V/ | 500 mA |        |              |                    |  |  |  |  |
|                     | ÷       |        |        |              |                    |  |  |  |  |
| Item                | S0      | S3     | S4     | S5           |                    |  |  |  |  |
| +12V                | 0.7A    | 0.3A   | 0.1A   | 0.0A         |                    |  |  |  |  |

# 2.4 Environmental Specifications

Storage Temperature : -20~80°C Operation Temperature : 0~60°C Storage Humidity : 5~90% Operation Humidity: 10~90%

# 3 Block Diagram

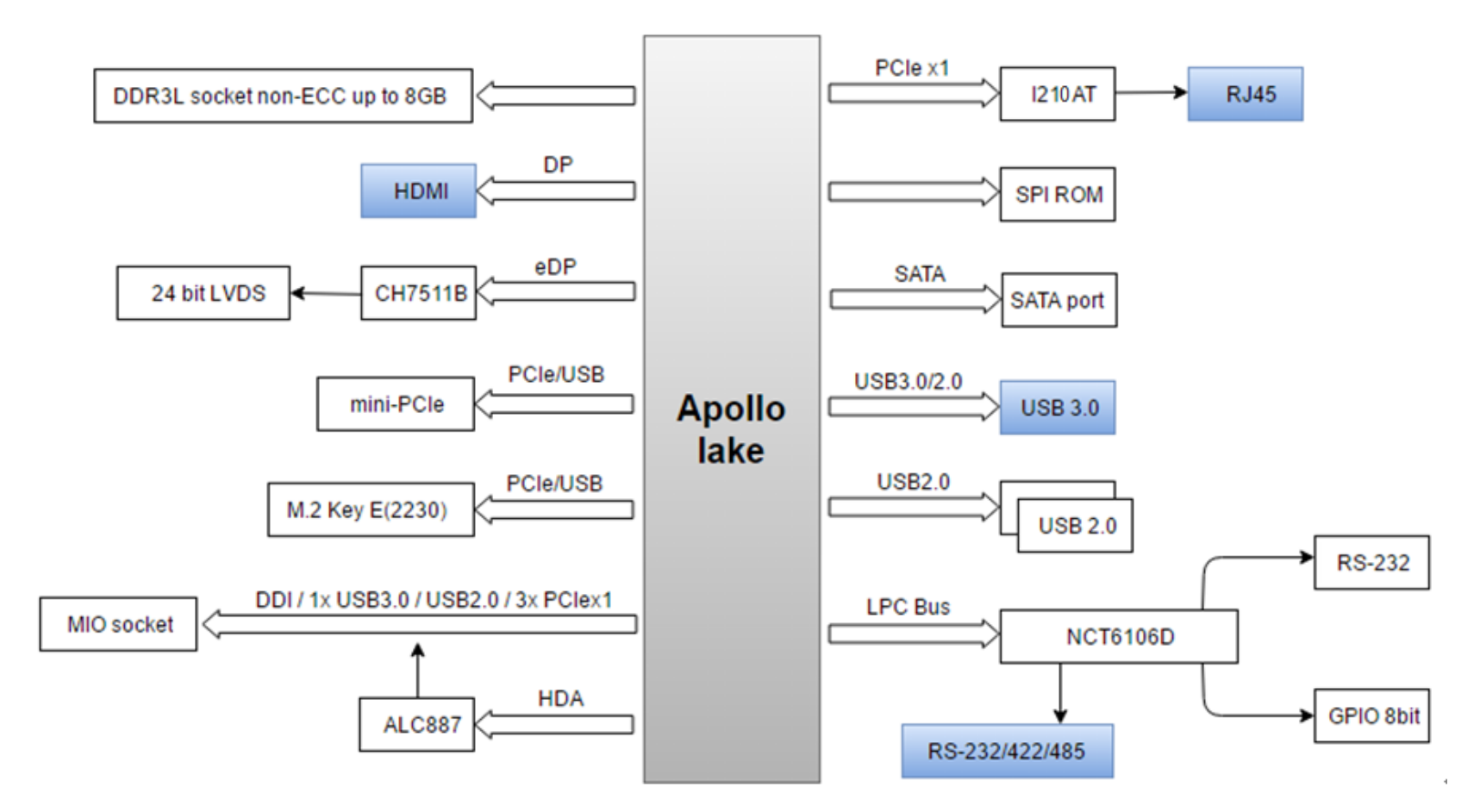

# 4 Hardware Configuration

# 4.1 Jumpers and Connector

This chapter indicates jumpers', headers' and connectors' locations. Users may find useful information related to hardware settings in this chapter.

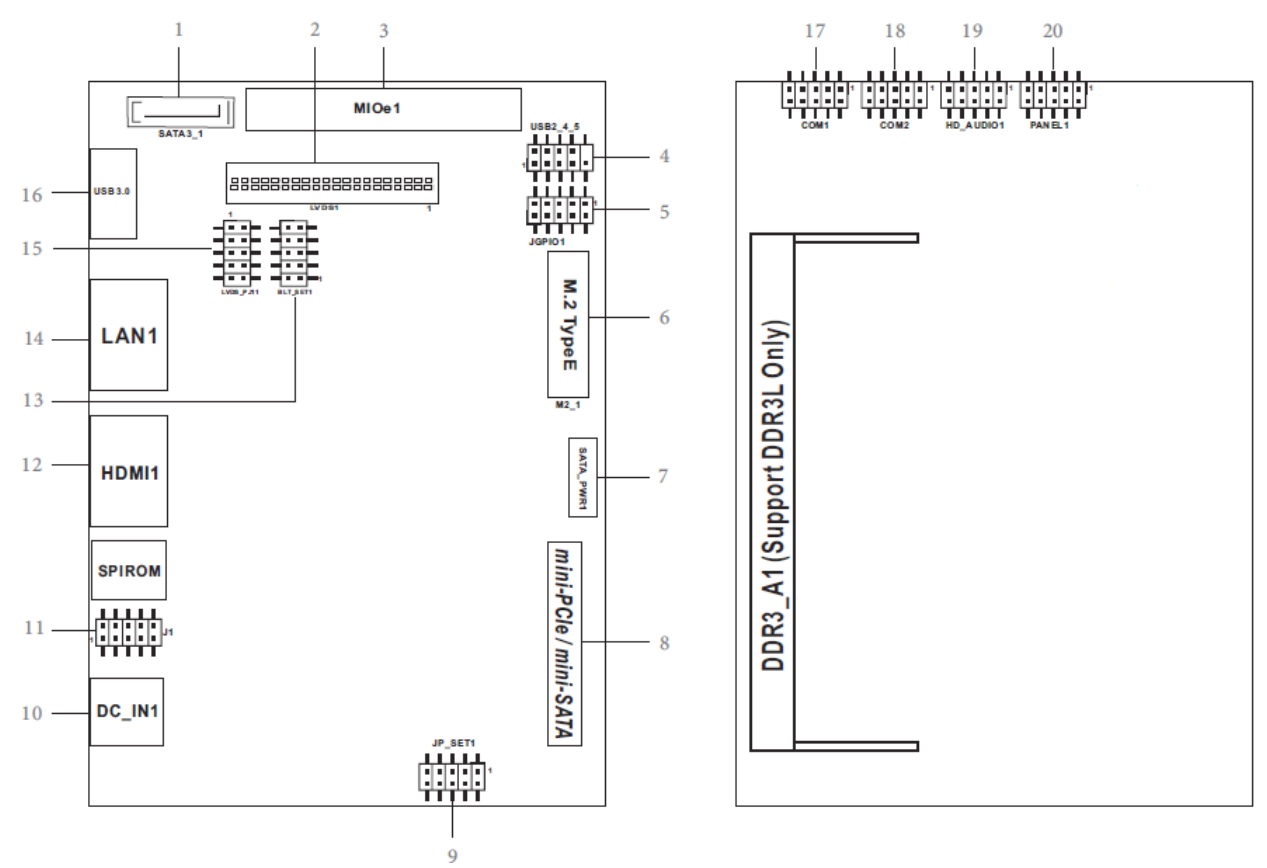

# 4.2 Jumpers Setting

For users to customize PICO-6260's features. In the following sections, Short means covering a jumper cap over jumperpins; Open or N/C (Not Connected) means removing a jumper cap from jumper pins. Users can refer to Figure 1 for the Jumper allocations.

Jumper Table

The jumper settings are schematically depicted in this manual as follows:

| Jumper | Jumper Function List                       |  |  |  |  |  |  |
|--------|--------------------------------------------|--|--|--|--|--|--|
| 1      | SATA3 Connector                            |  |  |  |  |  |  |
| 2      | LVDS Panel Connector                       |  |  |  |  |  |  |
| 3      | MIOe1 Connector                            |  |  |  |  |  |  |
| 4      | USB 2.0 Connector (USB_2_4_5)              |  |  |  |  |  |  |
| 5      | Digital Input / Output Pin Header (JGPIO1) |  |  |  |  |  |  |
| 6      | M.2 Type E with USB Connector              |  |  |  |  |  |  |
| 7      | SATA Power Output Connector                |  |  |  |  |  |  |
| 8      | Mini-PCIe / Mini-SATA Connector            |  |  |  |  |  |  |
| 9      | JP_SET1                                    |  |  |  |  |  |  |
| 10     | DC Jack (12V only)                         |  |  |  |  |  |  |
| 11     | J1                                         |  |  |  |  |  |  |
| 12     | HDMI Port                                  |  |  |  |  |  |  |
| 13     | BLT_SET1                                   |  |  |  |  |  |  |

| 14 | LAN Port                            |
|----|-------------------------------------|
| 15 | LVDS_PJ1                            |
| 16 | USB3.0 Port                         |
| 17 | COM Port Header (RS232 / 422 / 485) |
| 18 | COM Port Header (RS232)             |
| 19 | Front Panel Audio Header            |
| 20 | System Panel Header                 |

1: SATA3 Connector

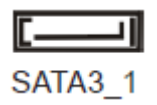

### 2 : LVDS Panel Connector

| PIN | Signal Name   | PIN | Signal Name   |    |
|-----|---------------|-----|---------------|----|
| 2   | LCD_VCC       | 1   | LCD_VCC       |    |
| 4   | LDDC_CLK      | 3   | +3.3V         |    |
| 6   | LVDS_A_DATA0# | 5   | LDDC_DATA     |    |
| 8   | GND           | 7   | LVDS_A_DATA0  |    |
| 10  | LVDS_A_DATA1  | 9   | LVDS_A_DATA1# |    |
| 12  | LVDS_A_DATA2# | 11  | GND           |    |
| 14  | GND           | 13  | LVDS_A_DATA2  |    |
| 16  | LVDS_A_DATA3  | 15  | LVDS_A_DATA3# |    |
| 18  | LVDS_A_CLK#   | 17  | GND           |    |
| 20  | GND           | 19  | LVDS_A_CLK    |    |
| 22  | LVDS_B_DATA0  | 21  | LVDS_B_DATA0# |    |
| 24  | LVDS_B_DATA1# | 23  | GND           |    |
| 26  | GND           | 25  | LVDS_B_DATA1  |    |
| 28  | LVDS_B_DATA2  | 27  | LVDS_B_DATA2# |    |
| 30  | LVDS_B_DATA3# | 29  | DPLVDD_EN     |    |
| 32  | GND           | 31  | LVDS_B_DATA3  | 40 |
| 34  | LVDS_B_CLK    | 33  | LVDS_B_CLK#   |    |
| 36  | CON_LBKLT_EN  | 35  | GND           |    |
| 38  | LCD_BLT_VCC   | 37  | CON_LBKLT_CTL |    |
| 40  | LCD_BLT_VCC   | 39  | LCD_BLT_VCC   | 39 |
|     |               |     |               |    |

|   |   |   |   |   |   |   |   |   |      |   |   |   |   |   |   |   |   | 2  |
|---|---|---|---|---|---|---|---|---|------|---|---|---|---|---|---|---|---|----|
|   | A | հ | 6 | 6 | 6 | 6 | 6 | 6 |      | 6 | 6 | 8 | 6 | 6 | 6 | 6 | ĥ |    |
| ſ | 0 | 0 | 0 | 0 | 0 | 0 | 0 | 0 |      | 0 | 0 | 0 | 0 | 0 | 0 | 0 | 0 | ٦Į |
|   | U | Ľ | Ľ | B | Ľ | Ľ | U | y | 0000 | U | Ľ | U | U | y | Ľ | Ľ | U |    |
|   |   |   |   |   |   |   |   |   |      |   |   |   |   |   |   |   |   | 1  |

#### 3 : MIOe1 Connector

#### 4 : USB 2.0 Connector (USB\_2\_4\_5)

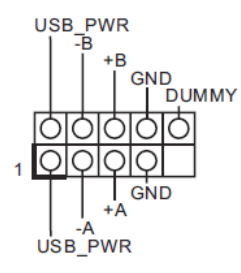

#### 5 : Digital Input / Output Pin Header (JGPIO1)

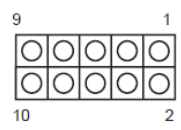

| PIN | Signal Name | PIN | Signal<br>Name | PIN | Signal<br>Name | PIN | Signal<br>Name | PIN | Signal<br>Name |
|-----|-------------|-----|----------------|-----|----------------|-----|----------------|-----|----------------|
| 9   | JGPIO_PWR   | 7   | SIO_GP23       | 5   | SIO_GP22       | 3   | SIO_GP21       | 1   | SIO_GP20       |
| 10  | GND         | 8   | SIO_GP27       | 6   | SIO_GP26       | 4   | SIO_GP25       | 2   | SIO_GP24       |

#### 6 : M.2 Type E with USB Connector

#### 7 : SATA Power Output Connector

 $\overline{O}$ - GND +5V +5V  $\bigcirc$ GND

#### 8 : Mini-PCle / Mini-SATA Connector

#### 9 : JP\_SET1

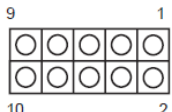

|   | PIN | Signal Name | PIN | Signal<br>Name | PIN | Signal<br>Name | PIN | Signal<br>Name | PIN | Signal<br>Name |
|---|-----|-------------|-----|----------------|-----|----------------|-----|----------------|-----|----------------|
| Ι | 9   | JGPIO_VSET  | 7   | JGPIO_<br>VSET | 5   | RTC RST#       | 3   | RTCRST2#       | 1   | AT/ATX<br>mode |
| Ī | 10  | +3V         | 8   | GND            | 6   | GND            | 4   | GND            | 2   | SIO_PSIN#      |

### 10 : DC Jack (12V only)

#### 11 : J1

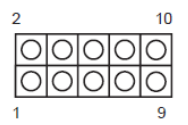

| PIN | Signal Name   | PIN | Signal<br>Name | PIN | Signal<br>Name | PIN | Signal<br>Name         | PIN | Signal<br>Name |
|-----|---------------|-----|----------------|-----|----------------|-----|------------------------|-----|----------------|
| 2   | CASE<br>OPEN# | 4   | GPIO_<br>TEST# | 6   | GND            | 8   | MPCIE/<br>MSATA<br>SEL | 10  | SOC SPKR       |
| 1   | GND           | 3   | MIPI_SDA       | 5   | MIPI_SCL       | 7   | GND                    | 9   | +5V            |

#### 12 : HDMI Port

#### 13 : BLT\_SET1

| <sup>10</sup> 00 <sup>9</sup> | PIN | Signal Name | PIN | Signal Name |
|-------------------------------|-----|-------------|-----|-------------|
|                               | 10  | GND         | 9   | GND         |
|                               | 8   | Х           | 7   | BLT_CTL     |
|                               | 6   | PWRDN       | 5   | BLT_EN      |
| 00                            | 4   | BLUP        | 3   |             |
| $_{2}$ 00 $_{1}$              | 2   | BUDN        | 1   | BLI_VCC     |
| -                             |     |             |     |             |

#### 14 : LAN Port

#### 15 : LVDS\_PJ1

|         | PIN | Signal Name | PIN | Signal Name |
|---------|-----|-------------|-----|-------------|
|         | 1   | +3V         | 2   | PLVDD       |
|         | 3   | +5V         | 4   | FLYDD       |
|         | 5   | +5V         | 6   |             |
| 00      | 7   | +12V        | 8   | BLTVCC      |
| 9 OO 10 | 9   | +12V        | 10  |             |

#### 16 : USB3.0 Port

#### 17 : COM Port Header (RS232 / 422 / 485)

| #1<br>1<br>1<br>1<br>1<br>1<br>1<br>1<br>1<br>1<br>1<br>1<br>1<br>1<br>1<br>1<br>1<br>1<br>1 |       | RS232  | RS422 | RS485 |
|----------------------------------------------------------------------------------------------|-------|--------|-------|-------|
|                                                                                              | PIN-1 | DCD#_1 | TX-   | DATA- |
|                                                                                              | PIN-2 | RXD_1  | TX+   | DATA+ |
|                                                                                              | PIN-3 | TXD_1  | RX+   | х     |
| CCTS<br>DDSR<br>DDTR<br>CTR                                                                  | PIN-4 | DTR#_1 | RX-   | Х     |

#### 18 : COM Port Header (RS232)

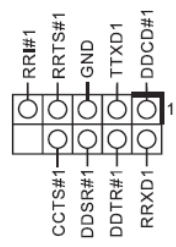

19 : Front Panel Audio Header

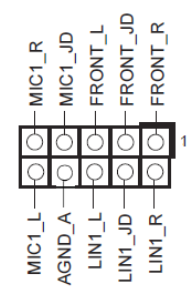

### 20 : System Panel Header

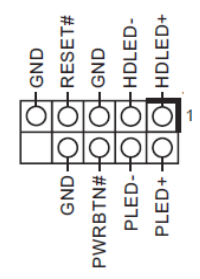

# 5 Signal Descriptions

### 5.1 Watch Dog Signal

WatchDog program sample O 2E 87 O 2E 87 O 2E 07 O 2F 08 Select Logical Device 8. O 2F (BIT0) (0):WDT is inactive.(1):WDT is active. O 2F (BIT0) (0):WDT is inactive.(1):WDT is active. O 2E F1 O 2F (XX) (XX):Watchdog Timer Counter Register(0x00~0xFF) O 2E AA

# 5.2 GPIO Signal

| GPI progr | am sample                               |
|-----------|-----------------------------------------|
| O 2E 87   |                                         |
| O 2E 87   |                                         |
| O 2E 07   |                                         |
| O 2F 07   | Select Logical Device 7                 |
| O 2E 30   |                                         |
| O 2F 08   | Active GPIO3(BIT3)                      |
| O 2E EC   |                                         |
| O 2F FF   | GPIO3 pins are programmed as input pins |
| O 2E ED   | GPIO status 1:high, 0: low              |
| I 2F yy   | yy = GPIO status 1:high, 0: low         |
| O 2E AA   |                                         |
|           |                                         |
|           | GPO program sample                      |
| O 2E 87   |                                         |
| O 2E 87   |                                         |
| O 2E 07   |                                         |
| O 2F 07   | Select Logical Device 7                 |
| O 2E 30   |                                         |
| O 2F 10   | Active GPIO4 (BIT4)                     |

- O 2E F0 GP4x pins are programmed as output pins
- O 2F 00 GP4x pins are programmed as output pins
- O 2E F1 GPIO status 1:high, 0: low
- O 2F yy xx = GPIO status 1:high, 0: low

O 2E AA

# 6 System Resources

### 6.1 Intel® Apollo Lake SoC

Intel® Atom<sup>™</sup> x7-E3950 Processor(2M Cache, up to 2.00 GHz) Intel® Atom<sup>™</sup> x5-E3940 Processor(2M Cache, up to 1.80 GHz) Intel® Atom<sup>™</sup> x5-E3930 Processor(2M Cache, up to 1.80 GHz) Intel® Atom<sup>™</sup> Pentium<sup>®</sup> N4200 Processor(2M Cache, up to 2.5 GHz) Intel<sup>®</sup> Atom<sup>™</sup> Celeron<sup>®</sup> N3350 Processor(2M Cache, up to 2.4 GHz)

# 6.2 Main Memory

PICO-6260 provide 1 x 204-pin SO-DIMM sockets which supports DDR3L non-ECC memory. The maximum memory can be up to 8GB. Memory clock and related settings can be detected by BIOS via SPD interface.

Watch out the contact and lock integrity of memory module with socket, it will impact on the system reliability. Follow normal procedures to install memory module into memory socket. Before locking, make sure that all modules have been fully inserted into the card slots.

#### 6.3 Installing the Single Board Computer

To install your PICO-6260 into standard chassis or proprietary environment, please perform the following:

Step 1 : Check all jumpers setting on proper position

- Step 2 : Install and configure memory module on right position
- Step 3 : Place PICO-6260 into the dedicated position in the system
- Step 4 : Attach cables to existing peripheral devices and secure it

#### WARNING

Please ensure that motherboard is properly inserted and fixed by mechanism.

#### 6.3.1 Chipset Component Driver

The PICO-6260 build with Intel® Atom<sup>™</sup> processor E3900 series including E3950 / E3940 / E3939 sku or Pentium<sup>®</sup> N4200 / Celeron<sup>®</sup> N3350 Processor. It's a new chipset that some old operating systems might not be able to recognize. To overcome this compatibility issue, for Windows Operating Systems such as Windows 10, please install its INF before any of other Drivers are installed. You can find very easily this chipset component driver in PICO-6260 CD-title

#### 6.3.2 Intel® HD Graphics 50X

PICO-6260 has integrated Intel® HD Graphics 50X(E3950 / N4200\_ Intel® HD Graphics 505, E3940 / E3930 / N3350\_ Intel® HD Graphics 500) Processor Graphics indicates graphics processing circuitry integrated into the processor, providing the graphics, compute, media, and display capabilities. Intel® HD Graphics, Iris™ Graphics, Iris™ Graphics, and Iris Pro Graphics deliver enhanced media conversion, fast frame rates, and 4K Ultra HD (UHD) video PICO-6260 supports LVDS, HDMI display output. This combination makes PICO-6260 an excellent performance hardware.

#### **Drivers Support**

Please find the Graphic driver in the PICO-6260 CD-title. The driver supports Windows 10.

#### 6.3.3 Intel I210AT Gigabit Ethernet Controller

- Intel I210AT Gigabit Ethernet controller and 1x RJ45 connectors on rear I/O

#### **Drivers Support**

Please find Intel I210AT LAN driver in Ethernet directory of PICO-6260 CD/DVD-title. The driver supports Windows 10.

# 7 BIOS Setup Items

### 7.1 Introduction

The following section describes the BIOS setup program. The BIOS setup program can be used to view and change the BIOS settings for the module. Only experienced users should change the default BIOS settings.

### 7.2 BIOS Setup

Power on the computer and the system will start POST (Power on Self Test) process. When the message below appears on the screen, press <Delete> or <ESC> key will enter BIOS setup screen.

#### Press<Delete> or <ESC> to enter SETUP

If the message disappears before responding and still wish to enter Setup, please restart the system by turning it OFF and On or pressing the RESET button. It can be also restarted by pressing <Ctrl>, <Alt>, and <Delete> keys on keyboard simultaneously.

Press <F1> to Run General Help or Resume

The BIOS setup program provides a General Help screen. The menu can be easily called up from any menu by pressing <F1>. The Help screen lists all the possible keys to use and the selections for the highlighted item. Press <Esc> to exit the Help Screen.

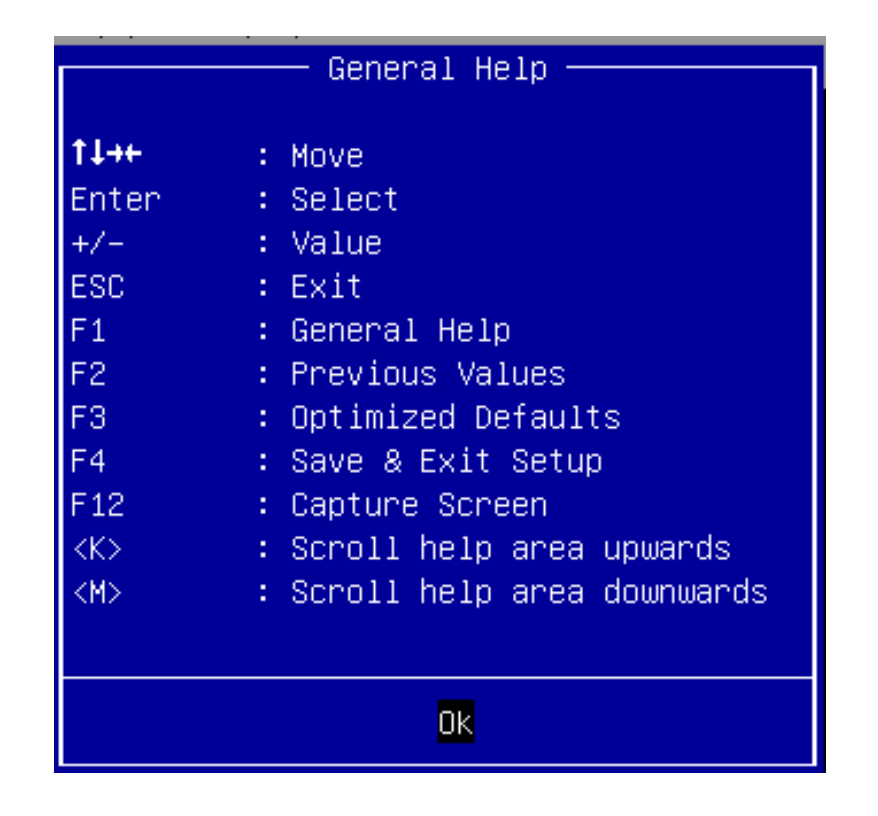

#### 7.2.1 Main

Use this menu for basic system configurations, such as time, date etc.

| Aptio<br>Main Advanced H/W                                                                                            | Setup Utility – Copyright (C) 2017 Ameria<br>≮Monitor Security Boot Exit                     | can Megatrends, Inc.                                                                                                    |
|----------------------------------------------------------------------------------------------------|----------------------------------------------------------------------------------------------|----------------------------------------------------------------------------------------------------|
| System Date<br>System Time<br>UEFI Version: SOM-P1<br>Processor Type: Inte<br>Processor Speed: 110<br>Cache Size: 1MB | [Fri 05/12/2017]<br>[01:15:07]<br>101 L0.10<br>21(R) Celeron(R) CPU N3350 @ 1.10GHz<br>DOMHz | Set the Date. Use Tab to<br>switch between Date elements.<br>Default Ranges:<br>Year: 2005–2099<br>Months: 1–12<br>Days: dependent on month                              |
| Total Memory: 8GB wi<br>Single-Channel Mem<br>DDR3_A1: 8GB (DDR3-1                                                    | ith 256MB Shared Memory<br>nory Mode<br>L600)                                                |                                                                                                    |
| LVDS Rom Version : D                                                                                                  | Default                                                                                      | <pre> +→: Select Screen  11: Select Item Enter: Select +/-: Change Option F1: General Help F7: Discard Changes F9: Load UEFI Defaults F10: Save and Exit ESC: Exit</pre> |
| Versi                                                                                                    | ion 2.18.1263. Copyright (C) 2017 American                                                   | n Megatrends, Inc.                                                                                                    |

| Feature     | Description                                                                                                    | Options |
|-------------|----------------------------------------------------------------------------------------------------|---------|
| System Date | The date format is <day>, <month> <date> <year>. Use <math>[+]</math> or <math>[-]</math> to configure system Date.</year></date></month></day> |         |
| System Time | The time format is <hour> <minute> <second>. Use <math>[+]</math> or <math>[-]</math> to configure system Time.</second></minute></hour>        |         |

#### 7.2.2 Advanced

Use this menu to set up the items of special enhanced features

| Aptio Setup Utility – Copyright (C) 2017 American<br>Main Advanced H/W Monitor Security Boot Exit                                                                                          | Megatrends, Inc.                                                                                             |
|----------------------------------------------------------------------------------------------------|----------------------------------------------------------------------------------------------------|
| <ul> <li>CPU Configuration</li> <li>Chipset Configuration</li> <li>Storage Configuration</li> <li>Super IO Configuration</li> <li>ACPI Configuration</li> <li>USB Configuration</li> </ul> | CPU Configuration Parameters                                                                                 |
| UEFI Update Utility<br>▶ Instant Flash                                                                                                    |                                                                                                    |
|                                                                                                    | <pre>↔: Select Screen fl: Select Item Enter: Select +/-: Change Option F1: General Help F2: Discussion</pre> |
|                                                                                                    | F7: Discaro Changes<br>F9: Load UEFI Defaults<br>F10: Save and Exit<br>ESC: Exit                             |
| Version 2.18.1263. Copyright (C) 2017 American Me                                                                                                    | gatrends, Inc.                                                                                               |

#### **CPU Configuration**

CPU Configuration Parameters

| Aptio Setup Utility –<br>Advanced                                                                                                    | Copyright (C) 2017 American                                                                        | Megatrends, Inc.                                                                                                    |
|----------------------------------------------------------------------------------------------------|----------------------------------------------------------------------------------------------------|----------------------------------------------------------------------------------------------------|
| Intel(R) Celeron(R) CPU N3350 @ 1.10<br>Microcode Revision<br>Max CPU Speed<br>Min CPU Speed<br>Processor Cores<br>Intel VT-x Technology<br>64-bit<br>Intel SpeedStep Technology<br>CPU C States Support<br>Enhanced Halt State(C1E) | GHz<br>20<br>1100 MHz<br>800 MHz<br>2<br>Supported<br>Supported<br>[Enabled]<br>[C10]<br>[Enabled] | Intel SpeedStep technology<br>allows processors to switch<br>between multiple frequencies<br>and voltage points for better<br>power saving and heat<br>dissipation.                                      |
| Intel Virtualization Technology                                                                                                    | [Enabled]                                                                                          | <pre>     Select Screen     14: Select Item     Enter: Select     +/-: Change Option     F1: General Help     F7: Discard Changes     F9: Load UEFI Defaults     F10: Save and Exit     ESC: Exit </pre> |
| Version 2.18.1263. Co                                                                                                    | pyright (C) 2017 American M                                                                        | egatrends, Inc.                                                                                                    |

| Feature                         | Description                                                                                 | Options            |
|---------------------------------|---------------------------------------------------------------------------------------------|--------------------|
| Intel Speedstep Technology      | Intel Speedstep Technology allows processors to switch between multiple frequencies and     | -Disabled Enabled  |
| inter Speedstep Technology      | voltage points for better power saving and heat dissipation.                                |                    |
| CDILC states Support            | Enable CPU C States Support for power saving. It is recommended to keep C1, C6, C7, C8,     | ★C10, C9,C8,C7,C6, |
| GPU C states Support            | C9 and C10 all enabled for better power saving .                                            | C1,Disabled        |
| Enhanced Halt State(C1E)        | Enable Enhanced Halt State(C1E) for lower power consumption                                 | ★Enabled, Disabled |
| Intel Virtualization Technology | When enabled, a VMM can utilize the additional hardware capabilities provided by Vanderpool | -Enchlad Dischlad  |
| inter virtualization rechnology | Technology.                                                                                 |                    |

### **Chipset Configuration**

Configuration Chipset feature

| Aptio Setup Utility –<br>Advanced                          | Copyright (C) 2017 American       | Megatrends, Inc.                                                                                                    |
|------------------------------------------------------------|-----------------------------------|----------------------------------------------------------------------------------------------------|
| TXE FW Version                                             | 3.0.11.1131                       | DRAM Frequency                                                                                                    |
| DRAM Frequency<br>Primary Graphics Adapter<br>Share Memory | [Auto]<br>[PCI Express]<br>[Auto] |                                                                                                    |
| Active LFP<br>Primary IGFX Boot Display                    | [eDP]<br>[VBIOS Default]          |                                                                                                    |
| Onboard HD Audio                                           | [Auto]                            |                                                                                                    |
| Onboard LAN1<br>PCIE1 Link Speed                           | [Enabled]<br>[Auto]               |                                                                                                    |
| Restore on AC/Power Loss                                   | [Power Off]                       | <pre>↔: Select Screen  f↓: Select Item Enter: Select +/-: Change Option F1: General Help F7: Discard Changes F9: Load UEFI Defaults F10: Save and Exit ESC: Exit</pre> |
| Version 2.18.1263. C                                       | opyright (C) 2017 American M      | legatrends, Inc.                                                                                                    |

| Feature                           | Description                                                                    | Options                    |
|-----------------------------------|--------------------------------------------------------------------------------|----------------------------|
|                                   |                                                                                | ★Auto, DDR3-1333 ,         |
| DRAW Frequency                    |                                                                                | DDR3-1600, DDR3-1866       |
| Primary Graphics Adapter          | Select a primary VGA                                                           | ★Onboard,PCI Express       |
| Shara Mamany                      | Select DVMT 5.0 Pre-Allocated(Fixed) Graphics Memory size used by the Internal | ★Auto, 64M,128M,           |
| Share Memory                      | Graphics Device                                                                | 256M,512M                  |
| Active LFP                        |                                                                                | ★eDP , LVDS                |
|                                   |                                                                                | ★1440x900/24-bit/2-ch/LED  |
|                                   |                                                                                | 1366x768/18-bit/1-ch/LED   |
|                                   |                                                                                | 800x600/18-bit/1-ch/CCFL   |
|                                   | <br> <br> <br>                                                                 | 1024x768/24-bit/1-ch/CCFL  |
|                                   |                                                                                | 1280x1024/24-bit/2-ch/CCFL |
|                                   |                                                                                | 1366x768/24-bit/1-ch/CCFL  |
| Panel Type Selection/Select LVDS) | Select eDP or LVDS to Display                                                  | 1440x900/24-bit/2-ch/CCFL  |
|                                   |                                                                                | 1024x600/18-bit/1-ch/LED   |
|                                   |                                                                                | 1280x1024/24-bit/2-ch/LED  |
|                                   |                                                                                | 1024x768/24-bit/1-ch/LED   |
|                                   |                                                                                | 1600x900/18-bit/2-ch/LED   |
|                                   |                                                                                | 1366x768/24-bit/1-ch/LED   |
|                                   |                                                                                | 1920x1080/24-bit/2-ch/LED  |
|                                   |                                                                                | 800x600/24-bit/1-ch/LED    |

|                           |                                                                                         | 640x480/24-bit/1-ch/LED  |
|---------------------------|-----------------------------------------------------------------------------------------|--------------------------|
|                           |                                                                                         | 1024x768/18-bit/1-ch/LED |
|                           | Select the Video Device which will be activated during POST. This has no effect if      |                          |
| Primary IGEX Boot Display | external graphics present.                                                              | ★VBIOS Default,          |
| Frinary IGFA Boot Display | Secondary boot display selection will appear based on your selection.                   | HDMI,LFP,CRT             |
|                           | VGA modes will be supported only on primary display.                                    |                          |
| Onhoord HD Audio          | Auto/enable/disable onboard HD audio. Set to Auto to enable onboard HD audio            | ★Auto ,Enabled,          |
| Oliboard HD Addio         | and automatically disable it when a sound card is installed.                            | Disabled                 |
| Front Panel               | Select Front Panel Type.                                                                | ★HD , AC 97              |
| Onboard Lan1              | Enable or disable the onboard Lan1 network interface controller                         | ★Enabled, Disabled       |
| PCIE1 Link Speed          | Configure PCIE1 Slot Link Speed.                                                        | ★Auto, Gen1 , Gen2       |
|                           | Selet the power state after a power failure. If (power off) is selected, the power will |                          |
| Restore on AC/Power Loss  | remain off when the power recovers. If (power on) is selected, the system well          | ★Power Off, Power On     |
|                           | start to boot up when the power recovers.                                               |                          |

#### **Storage Configuration**

SATA Settings

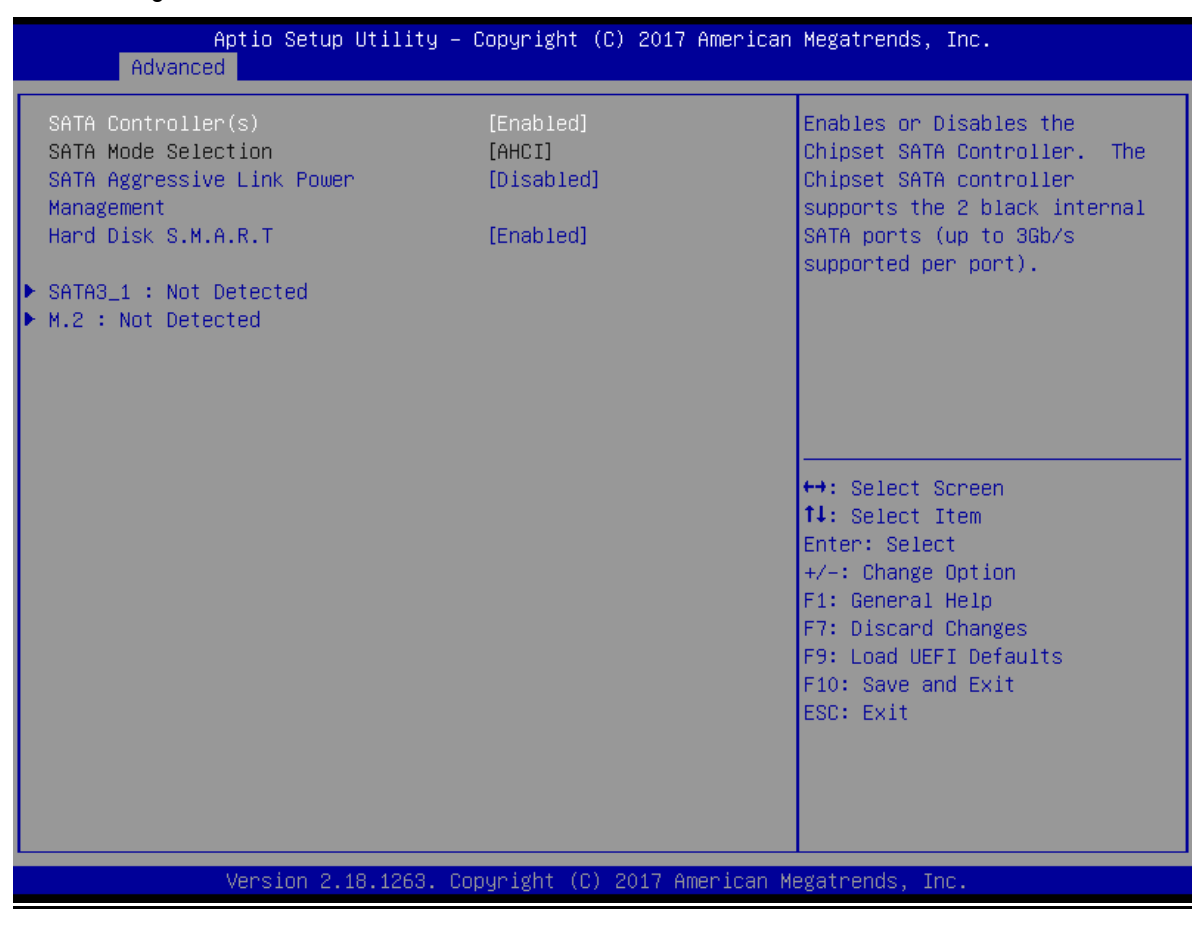

| Feature                    | Description                                                                         | Options            |  |
|----------------------------|-------------------------------------------------------------------------------------|--------------------|--|
| SATA Controllor(c)         | Enable or disable the chipset SATA Controller. The Chipset SATA controller supports | +Enabled Disabled  |  |
| SATA Controller(S)         | the 2 black internal SATA ports (up to 3Gb/s supported per port)                    |                    |  |
| SATA Aggressive Link Power | SATA Aggressive Link Power Management allows SATA devices to enter a low power      | -Dischlad Enchlad  |  |
| Management                 | state during periods of inactivity to save power. It is only supported by AHCI mode |                    |  |
|                            | S.M.A.R.T stands for Self-Monitoring, Analysis, and Reporting Technology. It is a   |                    |  |
| Hard Disk S.M.A.R.T        | monitoring system for computer hard disk drives to detect and report on various     | ★Enabled, Disabled |  |
|                            | indicators of reliability.                                                          |                    |  |

### SATA3\_1 : Not Detected

| Feature       | Description                                                                                           | Options            |
|---------------|----------------------------------------------------------------------------------------------------|--------------------|
| External SATA | Enable SATA safe removal notifications. Please note that the SATA device will be downgraded to SATA2. | ★Disabled, Enabled |
| Hot Plug      | Enable or disable Hot Plug for this port.                                                             | ★Disabled, Enabled |

#### M2\_1 : Not Detected

| Feature       | Description                                                                                           | Options            |
|---------------|----------------------------------------------------------------------------------------------------|--------------------|
| External SATA | Enable SATA safe removal notifications. Please note that the SATA device will be downgraded to SATA2. | ★Disabled, Enabled |
| Hot Plug      | Enable or disable Hot Plug for this port.                                                             | ★Disabled, Enabled |

#### Super IO Configuration

COM Port Configuration

| Aptio Setup<br>Advanced                     | Utility – Copyright (C) 2017 A    | merican Megatrends, Inc.                                                                                                    |
|---------------------------------------------|-----------------------------------|----------------------------------------------------------------------------------------------------|
| Serial Port1<br>Type Select<br>Serial Port2 | [Enabled]<br>[RS232]<br>[Enabled] | Enable or Disable COM1<br>IO=3F8h; IRQ=4;                                                                                                    |
| WDT Timeout Reset                           | [Disabled]                        |                                                                                                    |
|                                             |                                   | <pre> +→: Select Screen  f↓: Select Item Enter: Select +/-: Change Option F1: General Help F7: Discard Changes F9: Load UEFI Defaults F10: Save and Exit ESC: Exit</pre> |
| Version 2.1                                 | 8.1263. Copyright (C) 2017 Ame    | rican Megatrends, Inc.                                                                                                    |

| Feature           | Description                                             | Options            |
|-------------------|---------------------------------------------------------|--------------------|
| Serial Port 1     | Enable or Disable COM1 IO=3F8h; IRQ=4;                  | ★Enabled, Disabled |
| Type Select       | Set COM Type                                            | ★RS232,RS422,RS485 |
| Serial Port 2     | Enable or Disable COM2 IO=2F8h; IRQ=3;                  | ★Enabled, Disabled |
| WDT Timeout Reset | Enable/Disable Watch Dog Timer timeout to reset system. | ★Disabled, Enabled |

### ACPI Configuration

| Aptio Setup Util<br>Advanced                                                                                                    | lity – Copyright (C) 2017 A                                               | merican Megatrends, Inc.                                                                                                    |
|----------------------------------------------------------------------------------------------------|---------------------------------------------------------------------------|----------------------------------------------------------------------------------------------------|
| Suspend to RAM<br>ACPI HPET Table                                                                                                    | [Auto]<br>[Enabled]                                                       | Allow the system to be waked<br>up by the real time clock<br>alarm. Set it to By OS to let                                                                            |
| PS/2 Keyboard Power On<br>PCIE Devices Power On<br>RTC Alarm Power On<br>RTC Alarm Date<br>RTC Alarm Hour<br>RTC Alarm Minute<br>RTC Alarm Second | [Disabled]<br>[Disabled]<br>[Enabled]<br>[Every Day]<br>[0]<br>[0]<br>[0] | it be handled by your<br>operating system.                                                                                                    |
|                                                                                                    |                                                                           | <pre>↔: Select Screen f↓: Select Item Enter: Select +/-: Change Option F1: General Help F7: Discard Changes F9: Load UEFI Defaults F10: Save and Exit ESC: Exit</pre> |
| Version 2.18.12                                                                                                    | 263. Copyright (C) 2017 Ame                                               | rican Megatrends, Inc.                                                                                                    |

| Feature                         | Description                                                                                                    | Options                 |
|---------------------------------|----------------------------------------------------------------------------------------------------|-------------------------|
| Suspend to RAM                  | It is recommended to select auto for ACPI S3 power saving.                                                                     | ★Auto, Disabled         |
| ACPI HPET Table                 | Enable the High Precision Event Timer for better performance.                                                                  | ★Enable, Disabled       |
| PCIE Devices Power On           | Allow the system to be waked up by a PCIE device and enable wake on LAN                                                        | ★Disabled, Enabled      |
| Ring-In Power On                |                                                                                                    | ★Disabled, Enabled      |
| RTC Alarm Power On              | Allow the system to be waked up by the real time clock alarm.Set it to By OS to let<br>It be handled by your operating system. | ★By OS,Disabled,Enabled |
| USB Keyboard/Remode Power<br>On | Allow the system to be waked up by an USB Keyboard or remote controller                                                        | ★Disabled, Enabled      |
| USB Mouse Power On              | Allow the system to be waked up by mouse.                                                                                      | ★Disabled, Enabled      |

#### **USB** Configuration

USB Configuration Parameters.

| Legacy USB Support       [Enabled]       Enables Legacy USB support.<br>AUTO option disables legacy<br>support if no USB devices are<br>connected. DISABLE option will<br>keep USB devices available<br>only for EFI applications.         ++: Select Screen<br>11: Select Item<br>Enter: Select Item<br>Enter: Select Memory<br>7: Change Option<br>F1: General Help<br>F7: Discard Changes<br>F9: Load UEFI Defaults<br>F10: Save and Exit<br>ESC: Exit | Aptio Setup Utility -<br>Advanced | - Copyright (C) 2017 Americar | Megatrends, Inc.                                                                                                    |
|----------------------------------------------------------------------------------------------------|-----------------------------------|-------------------------------|----------------------------------------------------------------------------------------------------|
| <pre>+→: Select Screen 14: Select Item Enter: Select +/-: Change Option F1: General Help F7: Discard Changes F9: Load UEFI Defaults F10: Save and Exit ESC: Exit</pre>                                                                                                    | Legacy USB Support                | [Enabled]                     | Enables Legacy USB support.<br>AUTO option disables legacy<br>support if no USB devices are<br>connected. DISABLE option will<br>keep USB devices available<br>only for EFI applications. |
|                                                                                                    |                                   |                               | <pre>↔: Select Screen f↓: Select Item Enter: Select +/-: Change Option F1: General Help F7: Discard Changes F9: Load UEFI Defaults F10: Save and Exit ESC: Exit</pre>                     |

| Feature            | Description                                                                                                    | Options                                |
|--------------------|----------------------------------------------------------------------------------------------------|----------------------------------------|
| Legacy USB Support | Enables Legacy USB support. AUTO option disables legacy support if no USB devices are connected. DISABLE option will keep USB devices available only for EFI applications. | ★Enabled, Disabled,<br>UEFI Setup Only |

#### Instant Flash

Save UEFI files in your USB storage device and run Instant Flash to update your UEFI. Please note that your USB storage device must be

FAT32 / 16 / 12 file system.

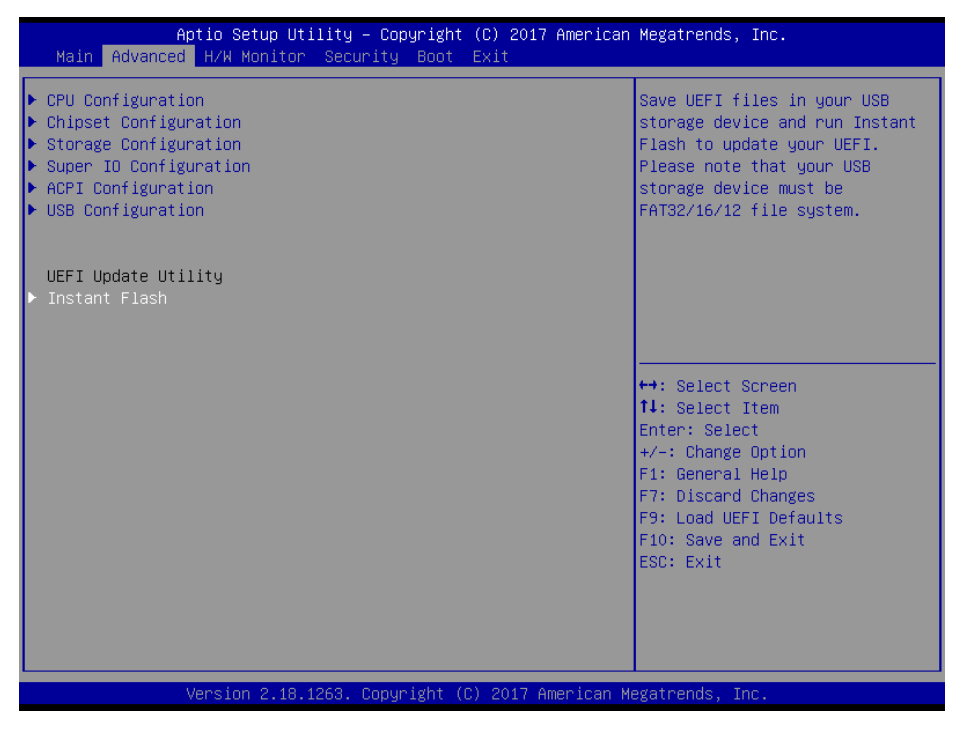

#### 7.2.3 H / W Monitor

#### Monitor hardware status

| Aptio Setup Utility –<br>Main Advanced H/W Monitor Securi | <mark>Copyright (C) 2017 American</mark><br>ty Boot Exit | Megatrends, Inc.              |
|-----------------------------------------------------------|----------------------------------------------------------|-------------------------------|
| Hardware Health Event Monitoring                          |                                                          | Enable or disable the feature |
| CPU Temperature                                           | : +55.5 °C                                               |                               |
|                                                           | . 131.0 0                                                |                               |
| VCORE                                                     | : +0.728 V                                               |                               |
| + 5.00V                                                   | : +3.312 V<br>: +5 304 V                                 |                               |
| + VIN                                                     | : +12.160 V                                              |                               |
| Case Open Feature                                         | [Disabled]                                               |                               |
|                                                           |                                                          | ↔: Select Screen              |
|                                                           |                                                          | †∔: Select Item               |
|                                                           |                                                          | Enter: Select                 |
|                                                           |                                                          | +/-: Change Uption            |
|                                                           |                                                          | F7: Discard Changes           |
|                                                           |                                                          | F9: Load UEFI Defaults        |
|                                                           |                                                          | F10: Save and Exit            |
|                                                           |                                                          | ESC: Exit                     |
|                                                           |                                                          |                               |
|                                                           |                                                          |                               |
|                                                           |                                                          |                               |
| Version 2.18.1263. Co                                     | pyright (C) 2017 American M                              | egatrends, Inc.               |

| Feature           | Description                                | Options            |
|-------------------|--------------------------------------------|--------------------|
| Case Open Feature | Enable or disable the feature of Case Open | ★Disabled, Enabled |

#### 7.2.4 Security

This section lets you set security passwords to control access to the system at boot time and/or when entering the BIOS setup program.

| Aptio Setup Utility –<br>Main Advanced H/W Monitor <mark>Securi</mark> | Copyright (C) 2017 American<br>ty Boot Exit | Megatrends, Inc.                                                                           |
|------------------------------------------------------------------------|---------------------------------------------|--------------------------------------------------------------------------------------------|
| Supervisor Password<br>User Password                                   | Not Installed<br>Not Installed              | Set or change the password for<br>the administrator account.<br>Only the administrator has |
| Supervisor Password<br>User Password                                   |                                             | authority to change the<br>settings in the UEFI Setup<br>Utility. Leave it blank and       |
| System Mode State<br>Secure Boot State                                 | Setup<br>Disabled                           | press enter to remove the<br>password.                                                     |
| Secure Boot                                                            | [Disabled]                                  |                                                                                            |
| Intel(R) Platform Trust Technology                                     | [Enabled]                                   |                                                                                            |
|                                                                        |                                             | ↔: Select Screen<br>tl: Select Item                                                        |
|                                                                        |                                             | Enter: Select                                                                              |
|                                                                        |                                             | +/−: Change Uption<br>F1: General Help                                                     |
|                                                                        |                                             | F7: Discard Changes                                                                        |
|                                                                        |                                             | F9: Load UEFI Defaults<br>F10: Save and Exit                                               |
|                                                                        |                                             | ESC: Exit                                                                                  |
|                                                                        |                                             |                                                                                            |
|                                                                        |                                             |                                                                                            |
| Version 2.18.1263. Copyright (C) 2017 American Megatrends, Inc.        |                                             |                                                                                            |

| Feature                            | Description                                                                        | Options             |
|------------------------------------|------------------------------------------------------------------------------------|---------------------|
|                                    | Set or change the password for the administrator account. Only the administrator   |                     |
| Supervisor Password                | has authority to change the settings in the UEFI Setup Utility. Leave it blank and | Create New Password |
|                                    | press enter to remove the password.                                                |                     |
|                                    | Set or change the password for the user account. Users are unable to change        |                     |
| User Password                      | the settings in the UEFI Setup Utility. Leave it blank and press enter to remove   | Create New Password |
|                                    | the password.                                                                      |                     |
| Secure Boot                        | Enable to support Windows 8 Secure Boot.                                           | ★Disabled, Enabled  |
|                                    | Enabled/Disabled Intel PTT function,                                               |                     |
| Intel(R) Platform Trust Technology | Enabled:Enable Intel PTT in ME,                                                    | ★Enabled, Disabled  |
|                                    | Disabled: Disable Intel PTT in ME, Use discrete TPM Module.                        |                     |

#### 7.2.5 Boot

Use this menu to specify the priority of boot devices.

| Aptio Setup Utility –<br>Main Advanced H/W Monitor Secur                                                        | Copyright (C) 2017 American<br>ity Boot Exit                                     | Megatrends, Inc.                                                                                                    |
|----------------------------------------------------------------------------------------------------|----------------------------------------------------------------------------------|----------------------------------------------------------------------------------------------------|
| Boot Option Priorities<br>Boot Option #1<br>Boot Option #2                                                      | [UEFI: Intenso Alu Line<br>8.07, Partition 1]<br>[USB: Intenso Alu Line<br>8.07] | Sets the system boot order                                                                                                    |
| USB Device BBS Priorities                                                                                       |                                                                                  |                                                                                                    |
| Boot From Onboard LAN                                                                                           | [Disabled]                                                                       |                                                                                                    |
| Setup Prompt Timeout<br>Bootup Num-Lock<br>Boot Beep<br>Full Screen Logo<br>▶ CSM(Compatibility Support Module) | 1<br>[On]<br>[Disabled]<br>[Disabled]                                            | <pre>↔: Select Screen fl: Select Item Enter: Select +/-: Change Option F1: General Help F7: Discard Changes F9: Load UEFI Defaults F10: Save and Exit ESC: Exit</pre> |
| Version 2.18.1263. C                                                                                            | opyright (C) 2017 American M                                                     | egatrends, Inc.                                                                                                    |

| Aptio Setup Utility                                                                        | – Copyright (C) 2017 Americ<br>Boot                          | an Megatrends, Inc.                                                                                                    |
|--------------------------------------------------------------------------------------------|--------------------------------------------------------------|----------------------------------------------------------------------------------------------------|
| CSM<br>Launch PXE OpROM Policy<br>Launch Storage OpROM Policy<br>Launch Video OpROM Policy | [Enabled]<br>[Legacy only]<br>[Legacy only]<br>[Legacy only] | Enable to launch the<br>Compatibility Support Module.<br>If you are using Windows 8<br>64-bit UEFI and all of your<br>devices support UEFI, you may<br>also disable CSM for faster<br>boot speed. |
|                                                                                            |                                                              | <pre>↔: Select Screen f↓: Select Item Enter: Select +/-: Change Option F1: General Help F7: Discard Changes F9: Load UEFI Defaults F10: Save and Exit ESC: Exit</pre>                             |
| Version 2.18.1263.                                                                         | Copyright (C) 2017 American                                  | Megatrends, Inc.                                                                                                    |

| Feature                   | Description                                                                       | Options                    |  |
|---------------------------|-----------------------------------------------------------------------------------|----------------------------|--|
| Boot Option #1            | Sate the system best order                                                        |                            |  |
| (with storage device)     |                                                                                   | A Disabled, storage device |  |
| Hard Drive BBS Priorities | Set the order of the legacy devices in this group                                 | Select storage Device      |  |
| Boot From Onboard LAN     | Boot From Onboard LAN                                                             | ★Disabled, Enabled         |  |
| Setup Prompt Timeout      | Configure the number of seconds to wait for the UEFI setup utility.               | ★1                         |  |
| Bootup Num-Lock           | Select whether Num Lock should be turned on or off when the system boots up.      | ★On, Off                   |  |
| Poot Poon                 | Select whether the Boot Beep should be turned on or off when the system boots up. | A Dischlad Enchlad         |  |
| воог веер                 | Please note that a buzzer is needed.                                              |                            |  |
| Full Screen Logo          | Enable to display the best lease or disable to show normal POST messages          | +Disabled Enabled          |  |
| (Enabled)                 | Enable to display the boot logo of disable to show normal POST messages.          |                            |  |
| AddOn ROM Display         | Enable to display the boot logo or display to show normal POST messages.          | ★Enabled, Enabled          |  |

### CSM(Compatibility Support Module)

| Feature                     | Description                                                                                                    | Options                                   |
|-----------------------------|----------------------------------------------------------------------------------------------------|-------------------------------------------|
| CSM<br>(Enabled)            | Enable to launch the Compatibility Support Module. If you are using Windows 8<br>64-bit UEFI and all of your devices support UEFI , you may also disable CSM for<br>faster boot speed.                     | ★ Disabled, Enabled                       |
| Launch PXE OpROM Policy     | Select UEFI only to run those that support UEFI option ROM only. Select Legacy only to run those that support legacy option ROM only. Select Do not launch to not execute both legacy and UEFI option ROM. | ★Legacy only, Do not launch,<br>UEFI only |
| Launch Storage OpROM Policy | Select UEFI only to run those that support UEFI option ROM only. Select Legacy only to run those that support legacy option ROM only. Select Do not launch to not execute both legacy and UEFI option ROM. | ★Legacy only, Do not launch,<br>UEFI only |
| Launch Video OpROM Policy   | Select UEFI only to run those that support UEFI option ROM only. Select Legacy only to run those that support legacy option ROM only. Select Do not launch to not execute both legacy and UEFI option ROM. | ★Legacy only, Do not launch,<br>UEFI only |

#### 7.2.6 Exit

| Aptio Setup Utility – Copyright (C) 2017 American<br>Main Advanced H/W Monitor Security Boot <mark>Exit</mark>                        | Megatrends, Inc.                                                                                                    |
|----------------------------------------------------------------------------------------------------|----------------------------------------------------------------------------------------------------|
| Save Changes and Exit<br>Discard Changes and Exit<br>Discard Changes<br>Load UEFI Defaults<br>Launch EFI Shell from filesystem device | Exit system setup after saving<br>the changes.<br>F10 key can be used for this<br>operation.                                                                           |
|                                                                                                    | <pre>+→: Select Screen 1↓: Select Item Enter: Select +/-: Change Option F1: General Help F7: Discard Changes F9: Load UEFI Defaults F10: Save and Exit ESC: Exit</pre> |
| Version 2.18.1263. Copyright (C) 2017 American Mo                                                                                     | egatrends, Inc.                                                                                                    |

Copyright © Portwell 2017

PICO-6260 User's Guide

| Feature                                 | Description                                                                                        | Options |
|-----------------------------------------|----------------------------------------------------------------------------------------------------|---------|
| Save Changes and Exit                   | Exit system setup after saving the changes. F10 key can be used for this operation.                |         |
| Discard Changes and Exit                | Exit system setup without saving any changes. Esc key can be used for this operation.              |         |
| Discard Changes                         | Discard Changes done so far to any of the setup options. F7 key can be used for this operation.    |         |
| Load UEFI Defaults                      | Load UEFI Default values for all the setup questions. F9 key can be used for this operation.       |         |
| Launch EFI Shell from filesystem device | Attempts to Launch EFI Shell application (Shell.efi) from one of the available filesystem devices. |         |

# 8 Troubleshooting

This chapter provides a few useful tips to quickly get PICO-6260 running with success. As basic hardware installation has been addressed in Chapter 2, this chapter will focus on system integration issues, in terms of BIOS setting, and OS diagnostics.

### 8.1 Hardware Quick Installation

# 8.2 BIOS Setting

It is assumed that users have correctly adopted modules and connected all the devices cables required before turning on ATX . 204-pin DDR3L SO-DIMM Memory, keyboard, mouse, SATA hard disk, VGA connector, device power cables, ATX accessories are good examples that deserve attention. With no assurance of properly and correctly accommodating these modules and devices, it is very possible to encounter system failures that result in malfunction of any device.

To make sure that you have a successful start with PICO-6260, it is recommended, when going with the boot-up sequence, to hit "Del" key And enter the BIOS setup menu to tune up a stable BIOS configuration so that you can wake up your system far well.

#### Loading the default optimal setting

When prompted with the main setup menu, please scroll down to "Load UEFI Defaults", press "Enter" and select "Yes" to load default optimal BIOS setup. This will force your BIOS setting back to the initial factory configurations. It is recommended to do this so you can be sure the system is running with the BIOS setting that Portwell has highly endorsed. As a matter of fact, users can load the default BIOS setting at any time when system appears to be unstable in boot up sequence.

### 8.3 FAQ

Information & Support Question: How to update the BIOS file of PICO-6260?

#### Answer:

#### Solution 1:

1. Please visit web site of Portwell download center as below hyperlink http://www.portwell.com.tw/support/download\_center.php

Registering an account in advance is a must. (The E-Mail box should be an existing Company email address that you check regularly.) <a href="http://www.portwell.com.tw/member/newmember.php">http://www.portwell.com.tw/member/newmember.php</a>

- 2. Type in your User name and password and log in the download center.
- 3. Select "Search download" and type the keyword "PICO-6260".
- 4. Find the "BIOS "page and download the ROM file and flash utility.

5. Unzip file to bootable USB flash drive which can boot to dos mode. Then execute the "update.bat". It will start to update BIOS.

| Microsoft(R) Hindows 98<br>(C)Copyright Microsoft Corp 1981-1999. |
|-------------------------------------------------------------------|
| C:\>update_                                                       |
|                                                                   |
|                                                                   |
|                                                                   |
|                                                                   |
|                                                                   |
|                                                                   |
|                                                                   |
|                                                                   |
|                                                                   |
|                                                                   |

6. When you see the "FPT Operation Passed" message, which means the BIOS update processes finished. Please cut the AC

power off and wait for 10 seconds before powering on.

| – Erasing Flash Block (0x0E3000) – 100% complete.                 |
|-------------------------------------------------------------------|
| - Programming Flash [0x0E3000] 4KB of 4KB - 100% complete.        |
| - Erasing Flash Block [0xA07000] - 100% complete.                 |
| - Programming Flash [0xA07008] 28KB of 28KB - 100% complete.      |
| - Erasing Flash Block [0xA26000] - 100% complete.                 |
| - Programming Flash [0xA26000] 28KB of 28KB - 100% complete.      |
| - Erasing Flash Block [0xA40000] - 100% complete.                 |
| - Programming Flash [0×A40000] 4KB of 4KB - 100% complete.        |
| - Erasing Flash Block [0xC5E0001 - 100% complete.                 |
| - Programming Flash [0xC5E000] 1940KB of 1940KB - 100% complete.  |
| - Erasing Flash Block (0×FB70001 - 100% complete.                 |
| - Programming Flash [0xFB7000] 88KB of 88KB - 100% complete.      |
| - Erasing Flash Block [0xFD9000] - 100% complete.                 |
| - Programming Flash [0xFD9000] 4KB of 4KB - 100% complete.        |
| - Verifying Flash [0x1000000] 16384KB of 16384KB - 100% complete. |
| RESULT: The data is identical.                                    |
|                                                                   |
| PT Dperation Passed                                               |
|                                                                   |
| C:NFLASH>                                                         |
|                                                                   |

- 7. Press "DEL" key into the BIOS setup menu and switch to "Exit" page then select "Load UEFI Defaults"
  - Option and press "Yes" then select "Save Changes and Exit" to finish all BIOS update processes.

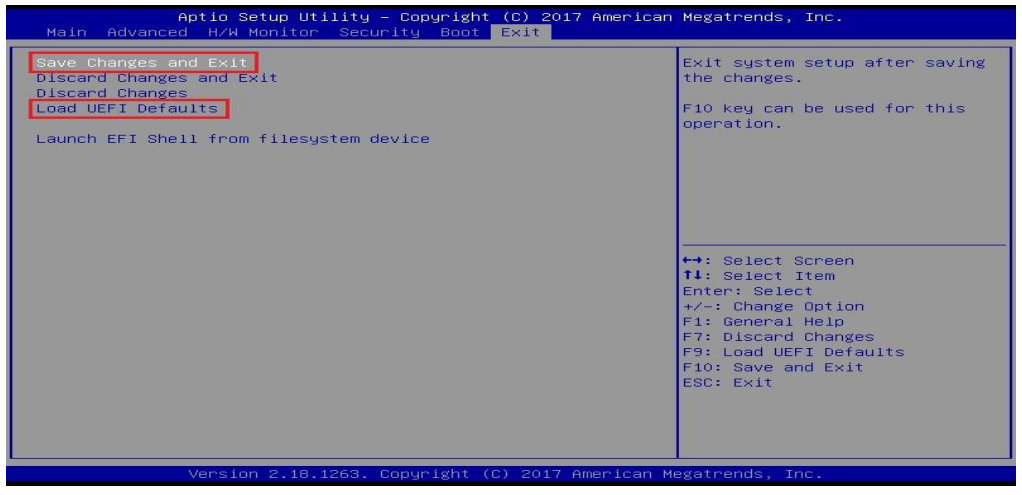

#### Solution 2:

- 1. Please visit web site of **Portwell download center** as below hyperlink
  - http://www.portwell.com.tw/support/download\_center.php
  - Registering an account in advance is a must. (The E-Mail box should be an existing Company email address that you check regularly.) http://www.portwell.com.tw/member/newmember.php
- 2. Type in your User name and password and log in the download center.
- 3. Select "Search download" and type the keyword "PICO-6260".
- 4. Find the "BIOS "page and download the ROM file and unzip file to USB flash drive(FAT 32 / 16 format).

5. Boot into BIOS and switch to "Advanced" page then select" Instant Flash".

| Aptio Setup Utility – Copyright (C) 2017 American<br>Main <mark>Advanced</mark> H/W Monitor Security Boot Exit                                                                             | Megatrends, Inc.             |
|----------------------------------------------------------------------------------------------------|------------------------------|
| <ul> <li>CPU Configuration</li> <li>Chipset Configuration</li> <li>Storage Configuration</li> <li>Super IO Configuration</li> <li>ACPI Configuration</li> <li>USB Configuration</li> </ul> | CPU Configuration Parameters |
| UEFI Update Utility<br>▶ Instant Flash                                                                                                    |                              |

6. Select "xxxx.12A" file then start update BIOS.

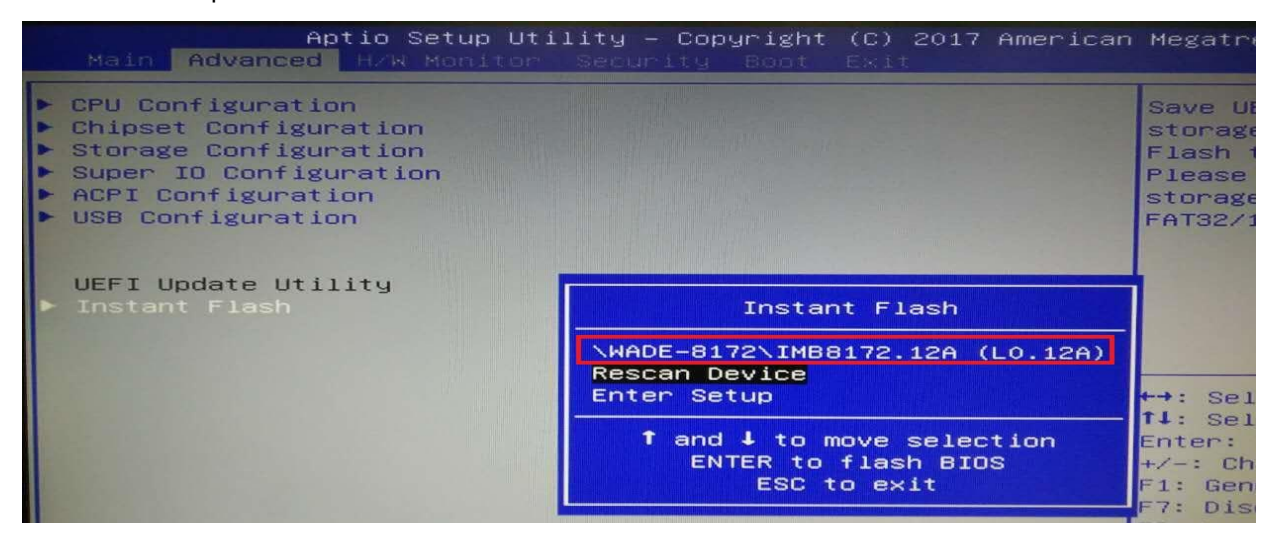

7. When you see the "Programming success" message, which means the BIOS update processes finished. Please cut the AC power off and wait for 10 seconds before powering on.

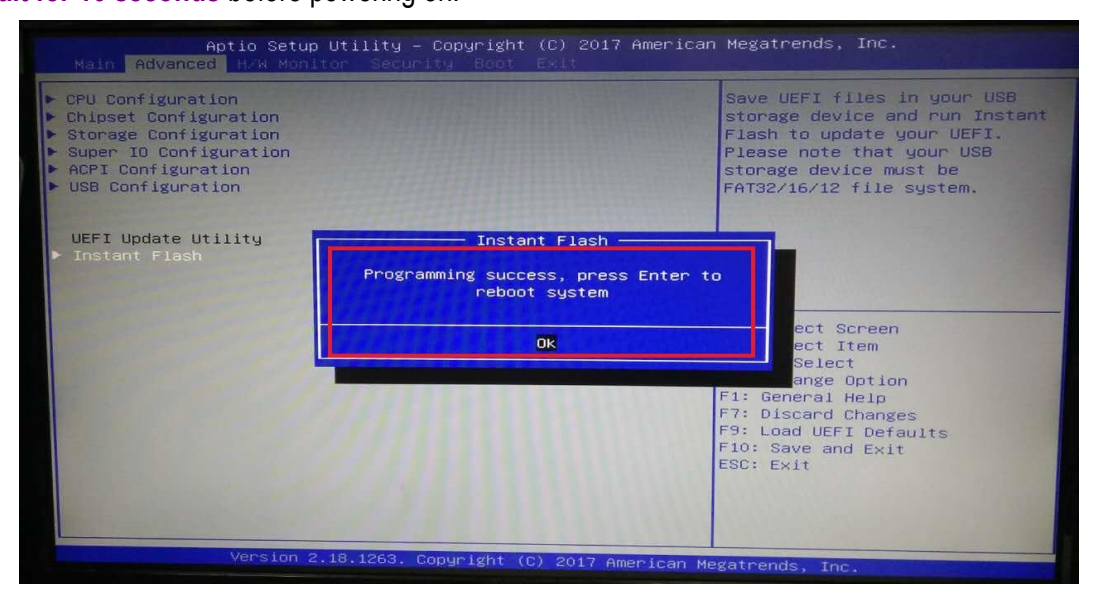

8. Press "DEL" key into the BIOS setup menu and switch to "Exit" page then select "Load UEFI Defaults" Option and press "Yes" then select "Save Changes and Exit" to finish all BIOS update processes.

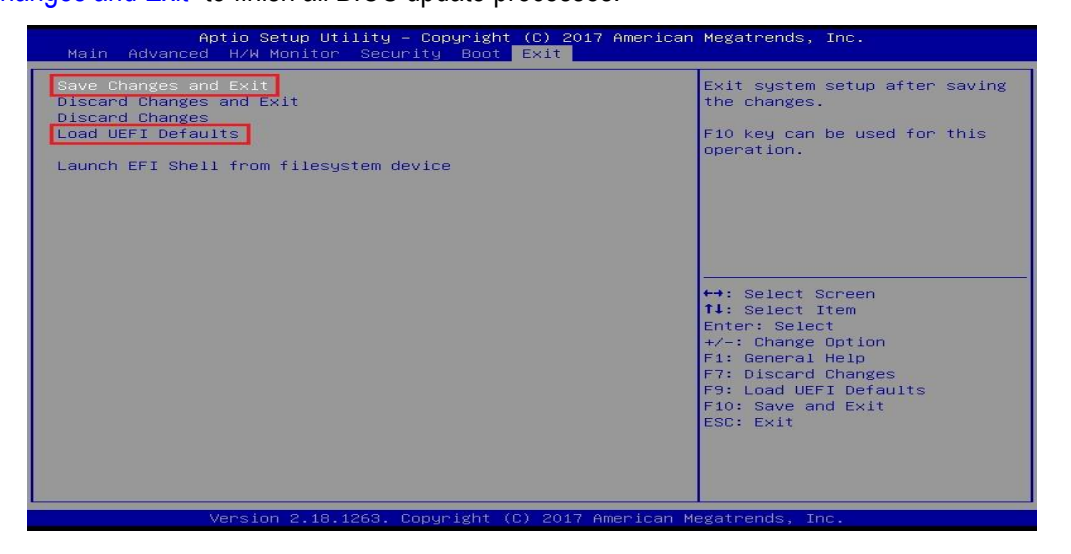

Note:

Please visit our Download Center to get the Catalog , User Manual ,BIOS and driver files.

http://www.portwell.com.tw/support/download\_center.php

If you have other additional technical information or request which is not covered in this manual, please fill in the technical request form as below hyperlink. <u>http://www.portwell.com.tw/support/problem\_report.php</u>

We will do our best to provide a suggestion or solution for you.

Thanks

# 9 Portwell Software Service

Portwell Evaluation Tool (PET)

The Portwell Evaluation Tool (PET) is an API which Portwell's customers can access the GPIO, I2C, SMBus, etc under Windows and Linux OS. For more information please contact Portwell.

Portwell BIOS web Tool (PBT)

The Portwell BIOS web Tool (PBT) is a brand new on-line utility which innovated by Portwell. PBT now is available for Portwell's premiere customers who are able to <u>add customized BIOS logo</u> and <u>change BIOS default settings</u> on American Megatrends (AMI) BIOS. Please contact Portwell for more information.

Portwell EC Auto Test Tool (PECAT)

The Portwell EC Auto Test Tool (PECAT) is a brand new utility which innovated by Portwell. PECAT now is available for Portwell's premiere customers, who are able to <u>Test Embedded Controller Function</u> in UEFI Mode. Please contact Portwell for more information.

# **10 Industry Specifications**

The list below provides links to industry specifications that apply to Portwell modules.

Low Pin Count Interface Specification, Revision 1.0 (LPC) <u>http://www.intel.com/design/chipsets/industry/lpc.htm</u> Universal Serial Bus (USB) Specification, Revision 2.0 <u>http://www.usb.org/home</u> PCI Specification, Revision 2.3 <u>https://www.pcisig.com/specifications</u> Serial ATA Specification, Revision 3.0 <u>http://www.serialata.org/</u> PCI Express Base Specification, Revision 2.0 <u>https://www.pcisig.com/specifications</u>